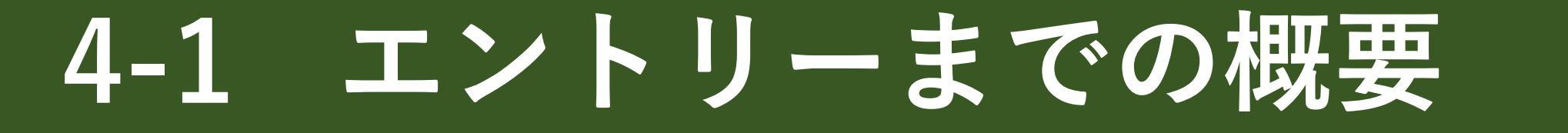

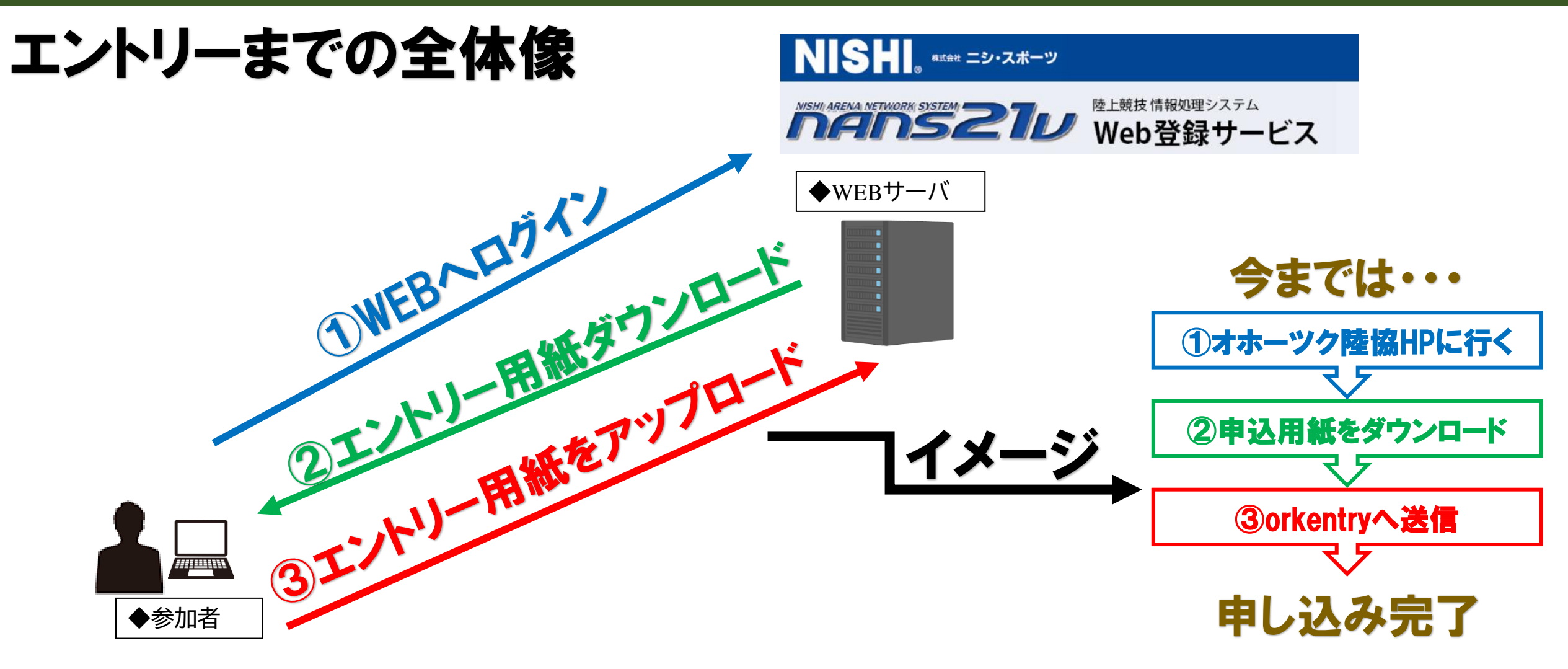

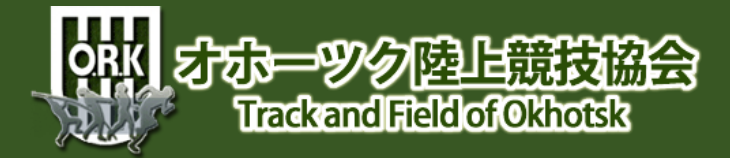

### 4-2 エントリーまでの概要

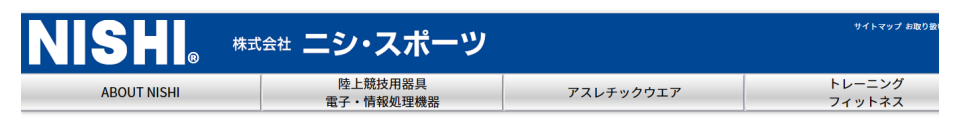

#### NANS21V WEB登録サービス

|                                                          | 提案書ダウンロード デジタルカタログで詳しく          | 見る   |     |       |  |
|----------------------------------------------------------|---------------------------------|------|-----|-------|--|
| <i>「「「「「」」」の「「」」、「」」、「」、「」、「」、「」、「」、「」、「」、「」、「」、「」、「</i> | 「「「「「「」」」」 WEB登録サービスはこちら        | ⊨⊐ ⊐ | なクト | リックー  |  |
| 競技者のエントリー情報を、競技者自身が直接WEBサーバー(使用料無料)へ登録                   | することで、席技议員の事削の豆嫁作未見担か人間に程減でさます。 |      |     | /// . |  |

#### WEB登録の特長

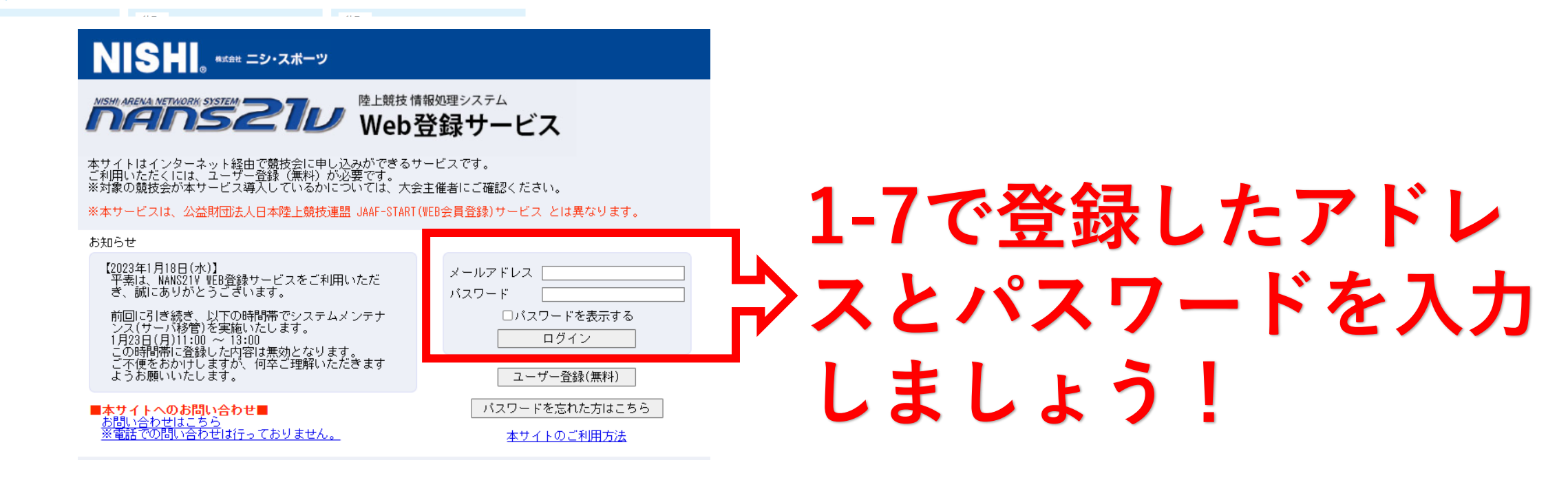

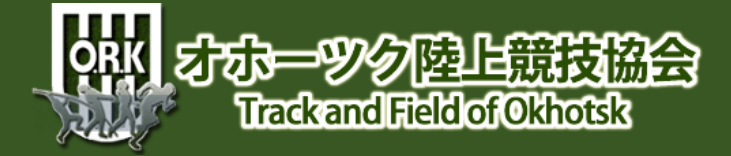

エントリーしたい大会へ 4-3

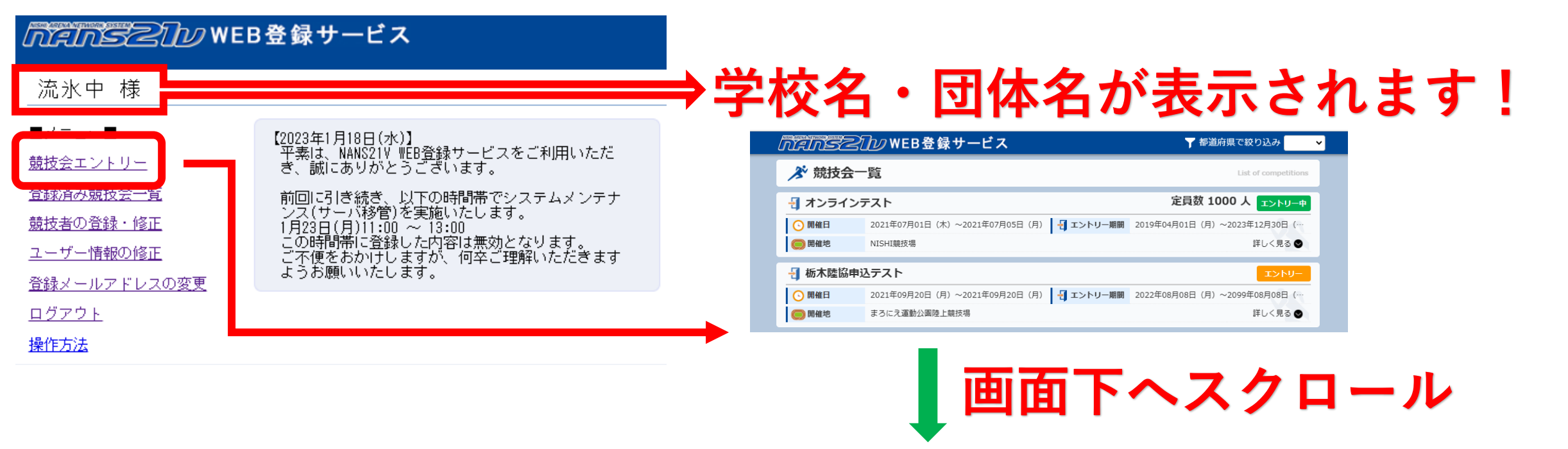

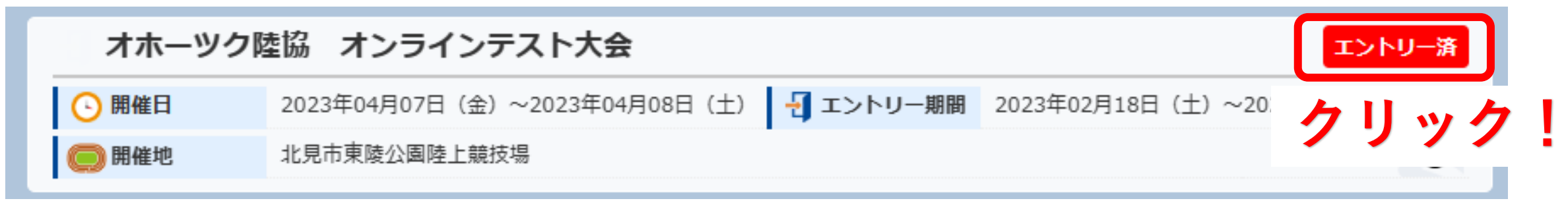

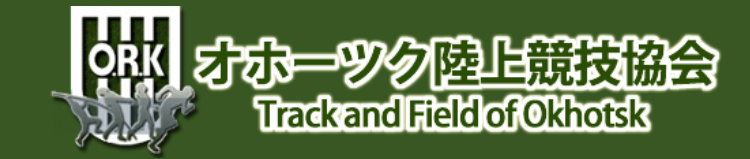

エントリーしたい大会へ |4 - 4|

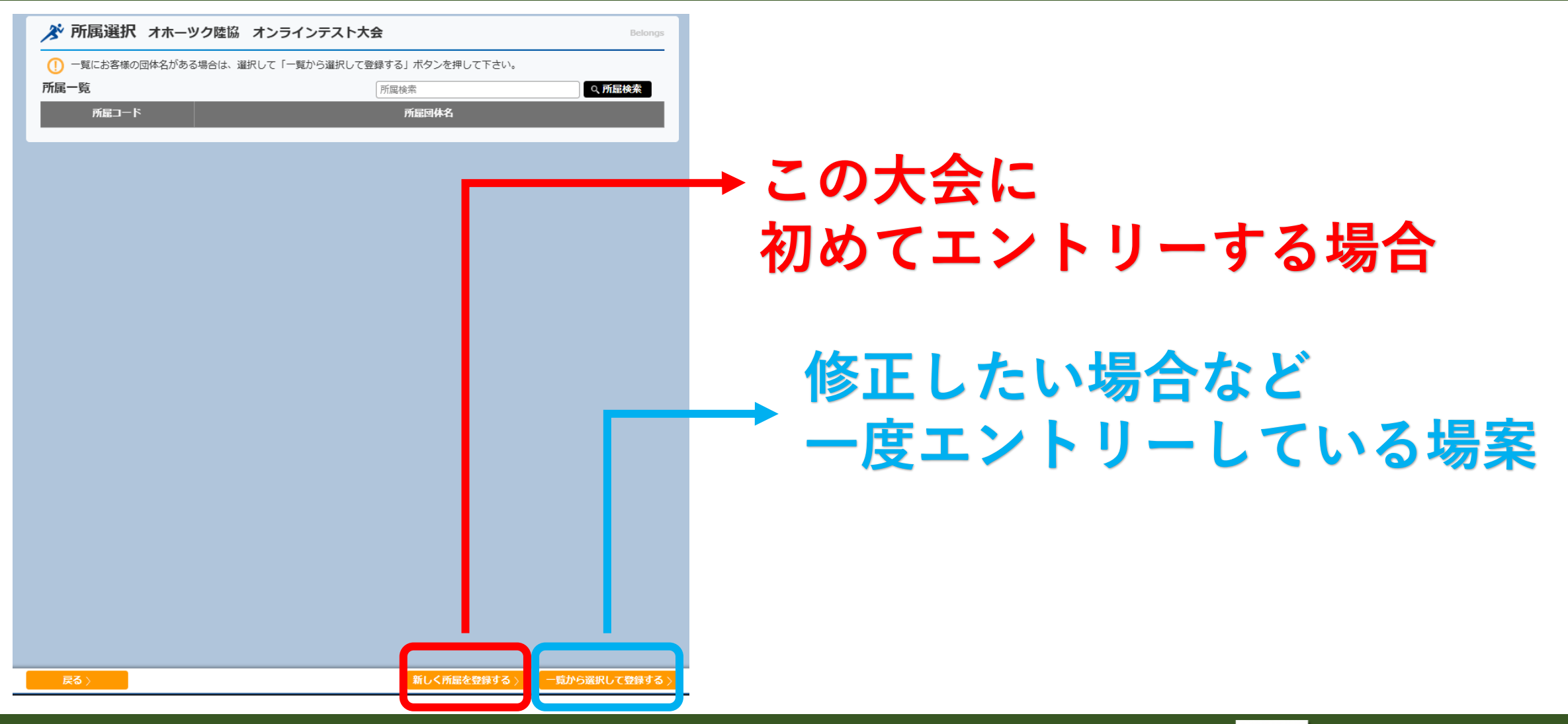

# 4-5 エントリー用紙をGET!

| 🔊 個人種                                                                                                    | 重目 【流氷中】 オホーツク       | 陸協オンラインテスト大会 |      |                  |           |       |       | Personal events |
|----------------------------------------------------------------------------------------------------|----------------------|--------------|------|------------------|-----------|-------|-------|-----------------|
| <ol> <li>修正を行き</li> <li>         ・</li> <li>         ・<th>う場合は、「Excel一括登録」ボタンを</th><th>押して下さい。</th><th></th><th></th><th></th><th></th><th></th><th></th></li></ol> | う場合は、「Excel一括登録」ボタンを | 押して下さい。      |      |                  |           |       |       |                 |
| 脱放在一覧                                                                                                    | か<br>競技者名            | 英語名          | 国籍性別 | 学年<br>(生年) 参加種目1 | 参加種目2     | 参加種目3 | 参加種目4 | 参加種目5           |
| エントリ-                                                                                                    | -されていません。            |              |      |                  |           |       |       |                 |
|                                                                                                    |                      |              |      |                  |           |       |       |                 |
|                                                                                                    |                      |              |      |                  |           |       |       |                 |
|                                                                                                    |                      |              |      |                  |           |       |       |                 |
|                                                                                                    |                      |              |      |                  |           |       |       |                 |
|                                                                                                    |                      |              |      |                  |           |       |       |                 |
|                                                                                                    |                      |              |      |                  |           | _     |       |                 |
|                                                                                                    |                      |              |      |                  |           | ここな   | シクリ・  | ックー             |
|                                                                                                    |                      |              |      |                  |           |       |       |                 |
|                                                                                                    |                      |              |      |                  |           |       |       |                 |
|                                                                                                    |                      |              |      |                  |           |       |       |                 |
|                                                                                                    |                      |              |      |                  |           |       |       |                 |
|                                                                                                    |                      |              |      |                  |           |       |       |                 |
|                                                                                                    |                      |              |      |                  |           |       |       |                 |
|                                                                                                    |                      |              |      |                  |           |       |       |                 |
|                                                                                                    |                      | -1-X         | 2    |                  | Excel HER |       |       |                 |

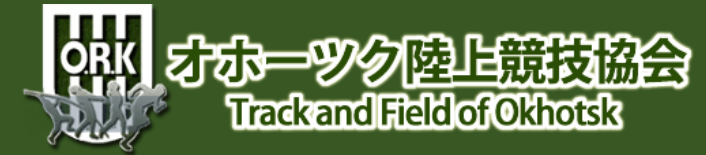

# 4-6 エントリー用紙のダウンロード

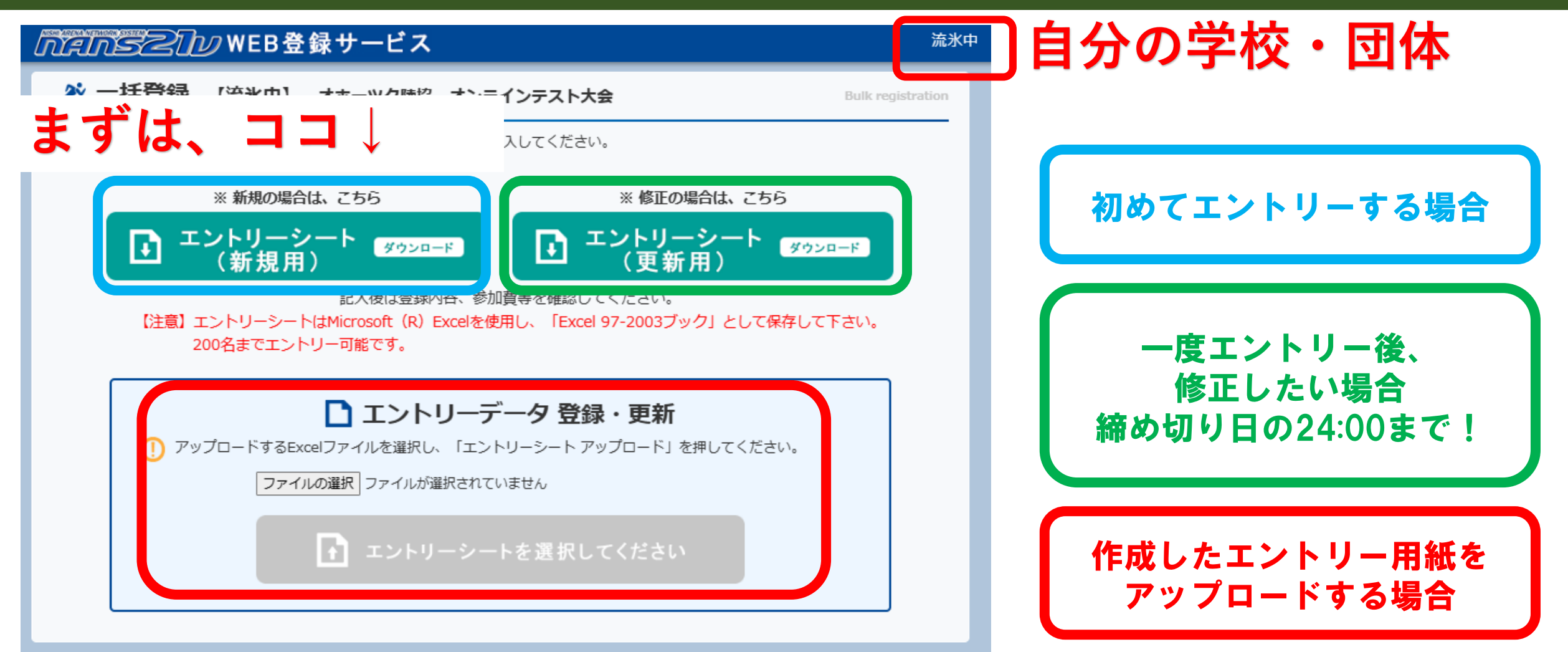

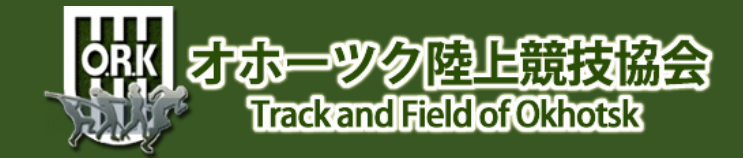

# 4-7 エントリー用紙の入力①

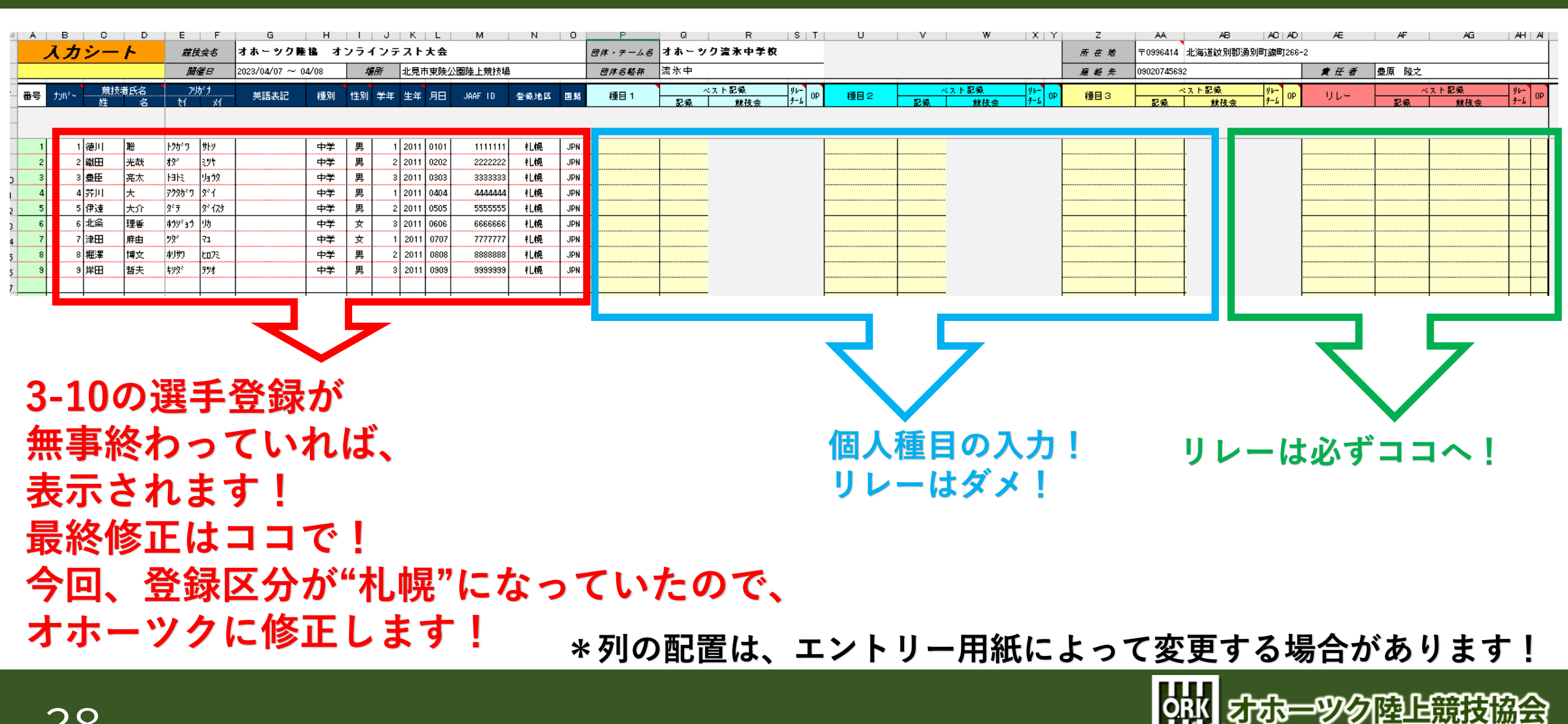

Trackand Field of Okhotsk

# 4-8 エントリー用紙の入力②

|   | ~ 6   |     | 0         | U       | <b>-</b>    | r   | G            |       |          | 0          | N L   | IVI     | N U     |         | G.   | n.        |   | 0   | U |           |               | ۷     | ~~        | ~0        |          | ~     | ~        | <i>~</i> 0  |          |
|---|-------|-----|-----------|---------|-------------|-----|--------------|-------|----------|------------|-------|---------|---------|---------|------|-----------|---|-----|---|-----------|---------------|-------|-----------|-----------|----------|-------|----------|-------------|----------|
|   | - ス.  | カシ  | ~- h      | •       | 藏族会         | g : | オホーツク        | 隆協 才  | ンラー      | インテ        | スト大会  |         |         | 団体・テーム名 | オホージ | ソク流氷中学    | 校 |     |   |           |               | 所在地   | ₹0996414  | 北海道紋別郡湧   | 別町編町266- | -2    |          |             |          |
|   | 参加费   | と合計 | ¥9,30     | 0       | 開催E         | 7 2 | 2023/04/07 ~ | 04/08 | <i>ħ</i> | <b>易</b> 所 | 北見市東陵 | 公園陸上競技  | 塢       | 团体名略称   | 流氷中  |           |   |     |   |           |               | 朣 銽 先 | 090207456 | 92        |          | ★ 任 者 | 豊原隆之     |             |          |
| ₩ | ■号 カル | ,°~ | 競技者E<br>姓 | (名<br>名 | フリカドナ<br>セイ | м   | 英語表記         | 種別    | 性別       | 学年         | 生年月日  | JAAF ID | 登级地区 国影 | 種目 1    | 記録   | ベスト記録<br> |   | 種目2 |   | ペスト記録<br> | уµ-<br>∳-£ ОР | 種目3   | <br>2%    | ベスト記録<br> | уиор<br> | UV-   | へ)<br>記録 | <ト記録<br>創枝会 | уиор<br> |

|   | 1 |   | 徳川   | 滟  | トクがり          | ታኑን        |   | 中学 | 男 | 1 | 2011 | 0101 | 1111111 | 村-92  | JPN | 中学男子100m | 9.00    |
|---|---|---|------|----|---------------|------------|---|----|---|---|------|------|---------|-------|-----|----------|---------|
| Γ | 2 | 1 | 2 織田 | 光哉 | 12°           | 3.94       |   | 中学 | 男 | 2 | 2011 | 0202 | 2222222 | ti-92 | JPN | 男子200m   | 20.00   |
| 1 | з | 1 | 豊臣   | 亮太 | MEN           | ya 79      |   | 中学 | 男 | 3 | 2011 | 0303 | 3333333 | 柿-92  | JPN | 男子800m   | 2:00.00 |
|   | 4 |   | 1 芥川 | ×  | 77955 7       | <u></u> ጀ1 |   | 中学 | 男 | 1 | 2011 | 0404 | 4444444 | 柿-92  | JPN | 男子1500m  | 4:00.00 |
| ] | 5 |   | 5 伊達 | 大介 | X°7           | ያ" 17ታ     |   | 中学 | 男 | 2 | 2011 | 0505 | 5555555 | ti-92 | JPN | 男子3000m  | 9:00.00 |
|   | 6 |   | 北条   | 理香 | <b>ホウ</b> ジョウ | 助          |   | 中学 | 女 | 3 | 2011 | 0606 | 6666666 | 柿-92  | JPN | 女子200m   | 24.00   |
| ] | 7 |   | 7津田  | 麻由 | 99°           | 71         |   | 中学 | 女 | 1 | 2011 | 0707 | 7777777 | ti-92 | JPN | 女子800m   | 2:30.00 |
| Ι | 8 |   | 掘澤   | 博文 | 制切            | to7%       |   | 中学 | 男 | 2 | 2011 | 0808 | 8888888 | 柿-92  | JPN | 男子走高跳    | 1.30    |
|   | 9 | : | 岸田   | 哲夫 | <u>ቱንՋ</u> °  | 798        |   | 中学 | 男 | 3 | 2011 | 0909 | 9999999 | ti-92 | JPN | 男子棒高跳    | 4.00    |
| T |   |   |      |    |               |            | I |    | 1 |   | 1    | 1    |         |       |     |          |         |

| 男子走幅跳    | 5.00     |
|----------|----------|
| 中学男子砲丸投  | 10.00    |
| 中学男子100m | 13.00    |
| 男子200m   | 26.00    |
| 男子800m   | 2:30.00  |
| 女子1000m  | 4:00.00  |
| 女子3000m  | 10:00.00 |
| 男子1500m  | 5:00.00  |
| 男子1500m  | 6:00.00  |

| 男子4X100mR | 1:00.00 | A |   |
|-----------|---------|---|---|
| 男子4X100mR | 1:00.00 | A |   |
| 男子4X100mR | 1:00.00 | A |   |
| 男子4X100mR | 1:00.00 | A |   |
| 男子4X100mR | 1:00.00 | A |   |
|           |         |   |   |
|           |         |   |   |
| 男子4X100mR | 1:00.00 | A |   |
|           |         |   |   |
|           |         |   | [ |

4-7で修正したデータ等が あれば、しっかり反映 されているかどうかを 確認して下さい!

個人種目と記録の入力をしましょう! 次のページの注意点を逃すとエントリー時にエラーとなります!

男子3000m

男子走高跳

男子摔高跳

男子走幅跳

中学男子100m

女子走高跳

女子走幅跳

男子200m

中学男子砲丸投

11:00.00

1.60

3, 40

6.00

14, 00

1.40

5.00

9,00

25.00

記録を入力しなくてもエントリーできますが、記録は0に なります。よって、トラック種目ではいきなりランキング 1位、フィールド種目では最下位となり、競技者に不利益 になる場合があります!

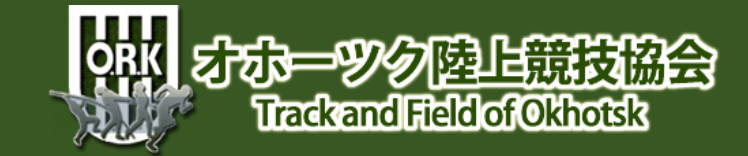

## 4-9 エントリー用紙の入力注意点

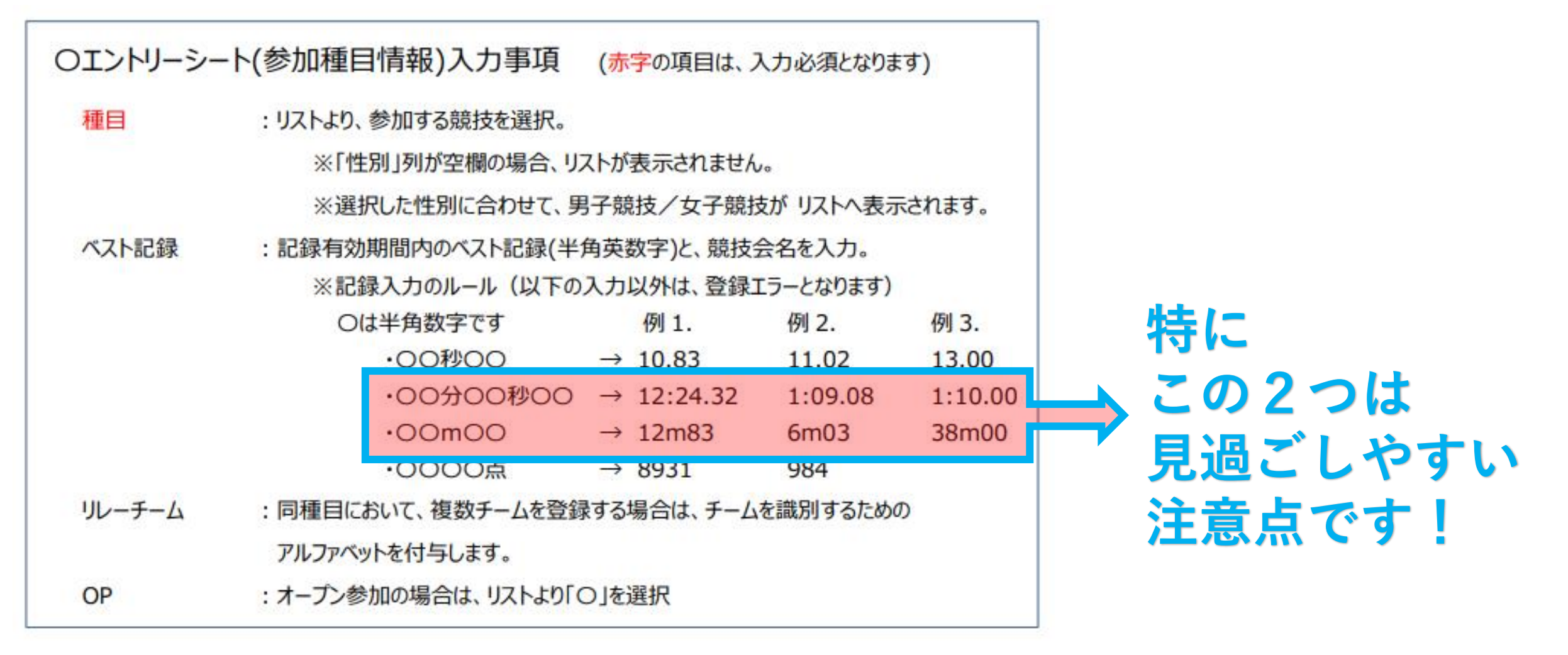

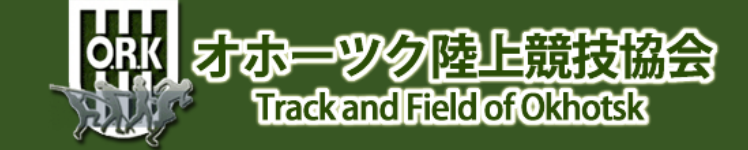

# 4-10 エントリー用紙完成!

ここでの注意点は・・・・ ①保存先をしっかり確認しておく ②エクセルVerを勝手に変えない! ③ファイル名を分かりやすいものにしておく! (例)20230407オホーツク陸協記録会1戦エントリー用紙

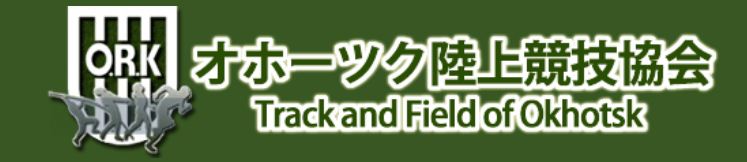

### 5-1 エントリー用紙のダウンロード

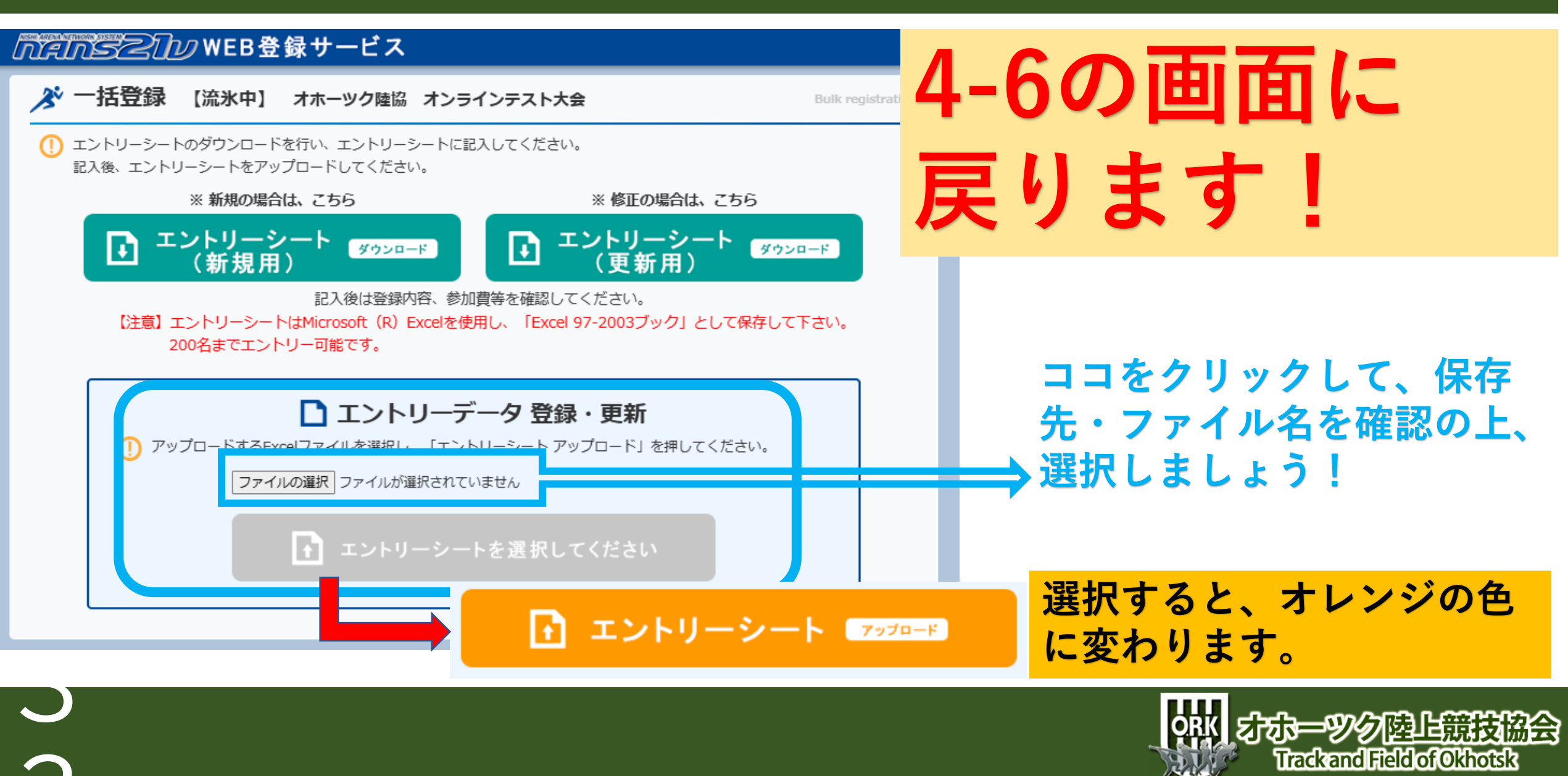

# 4-2 エントリー用紙のダウンロード

#### 「「「「「」」」というというのでは、WEB登録サービス

於 一括エントリー完了 【流氷中】 オホーック陸協 オンラインテスト大会
Processing com

9件のエントリーが完了しました。

この画面ば出れば、エントリーが完 了です。 エントリー用紙にミスが出れば、ど の競技者のどの記録に入力ミスがあ るのか指示がある表示が出ます。

──→クリック!

### 4-2 エントリー用紙のダウンロード

### 💉 個人種目 【流氷中】 オホーツク陸協 オンラインテスト大会

ersonal events

() 修正を行う場合は、「Excel一括登録」ボタンを押して下さい。

#### 競技者一覧

| ナンバー | か<br>競技者名          | 英語名 | 国籍  | 性別 | 学年<br>(生年) | 参加種目1                | 参加種目2                | 参加種目3                | 参加種目4   | 参加種目5 |
|------|--------------------|-----|-----|----|------------|----------------------|----------------------|----------------------|---------|-------|
| 1    | トクガワ サトシ<br>徳川 聡   |     | JPN | 男子 | 1<br>(11)  | 中学男子100m             | 男子4X100mR<br>1:00.00 | 男子3000m              | 男子走幅跳   |       |
| 2    | オダ ミリヤ<br>織田 光哉    |     | JPN | 男子 | 2<br>(11)  | 男子走高跳                | 中学男子砲丸投              | 男子4X100mR<br>1:00.00 | 男子200m  |       |
| 3    | トヨトミ リョウタ<br>豊臣 亮太 |     | JPN | 男子 | 3<br>(11)  | 中学男子100m             | 男子800m               | 男子4X100mR<br>1:00.00 | 男子棒高跳   |       |
| 4    | アクタガワ ダイ<br>芥川 大   |     | JPN | 男子 | 1<br>(11)  | 男子4X100mR<br>1:00.00 | 男子1500m              | 男子200m               | 男子走幅跳   |       |
| 5    | ダテ ダイスケ<br>伊達 大介   |     | JPN | 男子 | 2<br>(11)  | 中学男子100m             | 男子800m               | 男子4X100mR<br>1:00.00 | 男子3000m |       |
| 6    | 約ジョウ リカ<br>北条 理香   |     | JPN | 女子 | 3<br>(11)  | 女子走高跳                | 女子1000m              | 女子200m               |         |       |
| 7    | ツダマユ<br>津田 麻由      |     | JPN | 女子 | 1<br>(11)  | 女子800m               | 女子3000m              | 女子走幅跳                |         |       |
| 8    | 利切 507ミ<br>堀澤 博文   |     | JPN | 男子 | 2<br>(11)  | 男子走高跳                | 中学男子砲丸投              | 男子4X100mR            | 男子1500m |       |
| 9    | キシダテツオ<br>岸田 哲夫    |     | JPN | 男子 | 3<br>(11)  | 男子1500m              | 男子200m               | 男子棒高跳                |         |       |

### 無事、エントリーが完了できればこのような画面が出ます。念の ために競技者名と参加種目を確認して下さい!

# 4-2 エントリー用紙のダウンロード

以上でエントリーが完了します! 慣れない場面で苦労したと思いますが、 数回重ねる毎にメリットを感じ取れると思います。 エントリーのスリム化に向けご協力をお願いいたします!

この件でのお問い合わせは・・・・ オホーツク陸上競技協会 記録委員長 兼 総務副委員長 豊原 隆之まで 勤務先: 湧別町立湧別中学校 電 話: 01586-52410 携 帯: 090-2074-5692

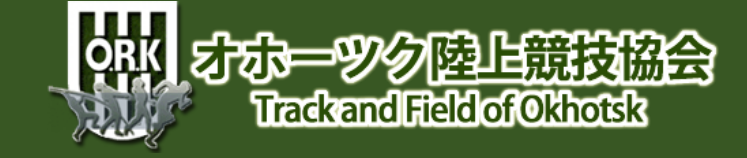